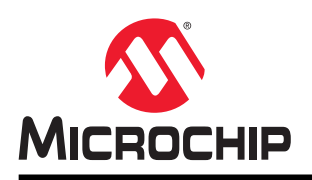

# AN3429

# AVR<sup>®</sup> DA 系列入门

## 简介

作者: Alin Stoicescu, Microchip Technology Inc.

本应用笔记概述 AVR<sup>®</sup> DA 系列单片机的入门信息。

有关 AVR<sup>®</sup> DA 系列器件之间差异的更多信息,请参见数据手册。

# 本文档介绍的内容

- AVR<sup>®</sup> DA 系列单片机和工具入门
- AVR128DA48 Curiosity Nano 和 Atmel Studio 7.0 入门
- AVR128DA48 Curiosity Nano 和 MPLAB<sup>®</sup> X 入门

# 目录

| 简介  | ×                                                                 | 1          |
|-----|-------------------------------------------------------------------|------------|
| 本文  | 档介绍的内容                                                            | 1          |
| 1.  | 相关器件                                                              | 3          |
| 2.  | 获取器件数据手册                                                          | 4          |
| 3.  | 获取工具                                                              | 5          |
|     | 3.1. 获取 AVR128DA48 Curiosity Nano 评估工具包                           | 5          |
|     | 3.2. 从 Atmel START 获取代码示例                                         | 5          |
|     | 3.3. 从 GitHub 获取代码示例                                              | 6          |
|     | 3.4. 获取 Atmel Studio 7.0                                          | 6          |
|     | <b>3.5.</b> 获取对 Atmel Studio 的器件支持                                | 7          |
|     | 3.6. 获取 MPLAB <sup>®</sup> X                                      | 7          |
|     | 3.7. 获取对 MPLAB <sup>®</sup> X 的器件支持                               | 7          |
|     | 3.8. 获取 MPLAB <sup>®</sup> 代码配置器                                  | 7          |
|     | 3.9. 获取适用于 AVR <sup>®</sup> 的 IAR Embedded Workbench <sup>®</sup> | 7          |
| 4.  | Atmel Studio 用户入门                                                 | 8          |
|     | 4.1. Atmel Studio 搭配AVR128DA48 Curiosity Nano                     | 8          |
| 5.  | MPLAB <sup>®</sup> X田户入门                                          | 13         |
|     | 5.1. MPLAB <sup>®</sup> X 搭配 AVR128DA48 Curiosity Nano            | 13         |
| 6.  | 其他信息                                                              | 22         |
| 7.  | 版本历史                                                              | 23         |
| Mic | rochip 网站                                                         | 24         |
| 产品  | 1变更通知服务                                                           | 24         |
| 客户  | '支持                                                               | 24         |
| Mic | rochip 器件代码保护功能                                                   | 24         |
| 法律  | ≛声明                                                               | 24         |
| 商板  | <u>-</u>                                                          | 25         |
| 医草  | - 쓸 理 体 乏                                                         | <b>0</b> E |
| 四重  | 自生件水                                                              | 20         |
| 全球  | 就销售及服务网点                                                          | 26         |

AN3429 相关器件

### **1.** 相关器件

本节列出了本文档的相关器件。下图给出了不同系列的器件之间的关系,并注明了不同的引脚数与存储器大小:

- 从下到上迁移无需修改代码,因为这些器件的引脚彼此兼容,后者可提供相同甚至更多的功能
- 从右到左迁移会减少引脚数,进而减少可用的功能
- 具有不同闪存大小的器件通常也具有不同的 SRAM 和 EEPROM

### 图 1-1. AVR<sup>®</sup> DA 系列概览

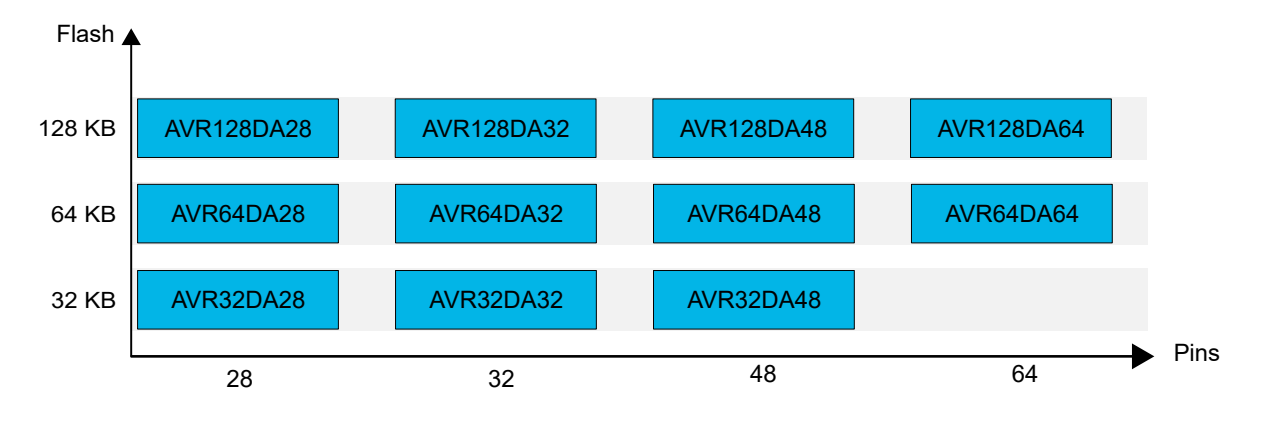

### 2. 获取器件数据手册

### 产品页面

- AVR32DA28: www.microchip.com/wwwproducts/en/AVR32DA28
- AVR32DA32: www.microchip.com/wwwproducts/en/AVR32DA32
- AVR32DA48: www.microchip.com/wwwproducts/en/AVR32DA48
- AVR64DA28: www.microchip.com/wwwproducts/en/AVR64DA28
- AVR64DA32: www.microchip.com/wwwproducts/en/AVR64DA32
- AVR64DA48: www.microchip.com/wwwproducts/en/AVR64DA48
- AVR64DA64: www.microchip.com/wwwproducts/en/AVR64DA64
- AVR128DA28: www.microchip.com/wwwproducts/en/AVR128DA28
- AVR128DA32: www.microchip.com/wwwproducts/en/AVR128DA32
- AVR128DA48: www.microchip.com/wwwproducts/en/AVR128DA48
- AVR128DA64: www.microchip.com/wwwproducts/en/AVR128DA64

### 文档

- AVR DA 产品简介(.pdf)
- AVR128DA 数据手册(.pdf)
- AVR64DA 数据手册(.pdf)
- AVR32DA 数据手册(.pdf)
- AVR128DA 硅片勘误表和数据手册说明(.pdf)
- AVR64DA 硅片勘误表和数据手册说明(.pdf)
- AVR32DA 硅片勘误表和数据手册说明(.pdf)

AVR<sup>®</sup> DA 系列的文档分为两种类型:

- 数据手册<sup>(1)</sup>(包含器件说明、外设数量、引脚排列和电气特性)
- 勘误表(包含器件的已知勘误)

#### 注:

1. 对于尚未发布的器件,可以使用产品简介而不是数据手册。

### 3. 获取工具

Atmel Studio 7.0 采用 GCC 编译器,开始使用 AVR<sup>®</sup> DA 系列时可以用作 IDE。 MPLAB<sup>®</sup> X 采用 GCC 编译器或 XC8 编译器,开始使用 AVR<sup>®</sup> DA 系列时可以用作 IDE。

### 3.1 获取 AVR128DA48 Curiosity Nano 评估工具包

### 图 3-1. AVR128DA48 Curiosity Nano 工具包

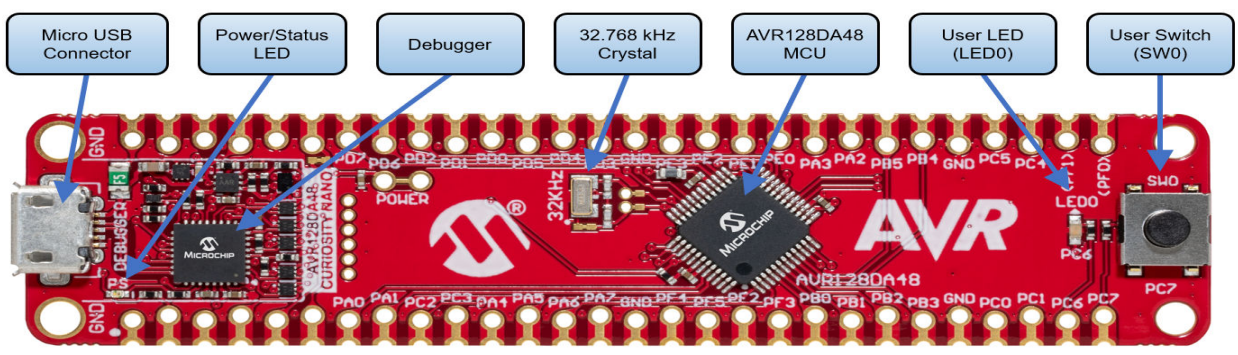

网页: www.microchip.com/developmenttools/ProductDetails/DM164151

获取工具包: www.microchipdirect.com/product/search/all/DM164151

### 文档/文件:

• AVR128DA48 Curiosity Nano (.pdf)

### 主要特性

- AVR128DA48 单片机
- 1 个黄色用户 LED
- 1 个机械用户开关
- 1个32.768 kHz 晶振
- 板上调试器
  - Atmel Studio/Microchip MPLAB X 中的评估板标识
  - 1个绿色电源和状态 LED
  - 编程和调试
  - 虚拟 COM 端口(CDC)
  - 两个逻辑分析器通道(DGI GPIO)
- USB 供电
- 可调目标电压
  - MIC5353 LDO 稳压器,由板上调试器控制
  - 1.8-5.1V 输出电压 (受 USB 输入电压限制)
  - 500 mA 最大输出电流(受环境温度和输出电压限制)

AVR128DA48 Curiosity Nano用户指南介绍了如何为工具包供电,并提供有关评估板元件、扩展接口和硬件指南的详细信息。

### 3.2 从 Atmel START 获取代码示例

代码示例可通过 Atmel START 获得, Atmel START 是一种基于 Web 的工具,可通过图形用户界面(Graphical User Interface, GUI) 配置应用程序代码。通过下面的示例代码直接链接或通过 Atmel START 主页上的 Browse Examples(浏览示例)按钮,可以为 Atmel Studio、MPLAB X 和 IAR Embedded Workbench<sup>®</sup>下载代码。

Atmel START 网页: Atmel START。

#### 代码示例

可通过在 Atmel START 示例浏览器中搜索器件名称(例如, AVR128DA48) 来查找 AVR DA 系列器件的代码示例。

有关详细信息和示例项目的相关信息,请单击 Atmel START 中的 User Guide(用户指南)。User Guide 按钮位于示 例浏览器中,在 Atmel START 项目配置器中的仪表板视图中单击项目名称即可看到。

#### Atmel Studio

在 Atmel START 的示例浏览器中单击 Download Selected example(下载所选示例),下载 Atmel Studio 对应的代码并保存为.atzip 文件。要从 Atmel START 下载文件,单击 Export project(导出项目),然后单击 Download pack(下载数据包)。

双击下载的.atzip 文件,将项目导入到 Atmel Studio 7.0。

#### MPLAB<sup>®</sup> X

单击 **Export project**, 然后单击 **Download pack** 从 Atmel START 下载 MPLAB X IDE 对应的代码并保存为.atzip 文件。

要在 MPLAB X 中打开 Atmel START 示例,从 MPLAB X 中的菜单选择 File > Import > START MPLAB Project (文 件 > 导入 > START MPLAB 项目),并导航到.atzip 文件。

#### IAR Embedded Workbench®

有关如何在 IAR Embedded Workbench 中导入项目的信息,请打开 Atmel START User Guide (Atmel START 用户指 南),选择 Using Atmel Start Output in External Tools (使用外部工具中的 Atmel Start 输出),然后选择 IAR Embedded Workbench。单击 Atmel START 起始页右上角的 *Help*(帮助)或项目配置器中右上角的 Help And Support (帮助和支持),均可找到 Atmel START 用户指南的链接。

### **3.3** 从 GitHub 获取代码示例

示例代码可通过 GitHub 获得, GitHub 是一个基于 Web 的服务器,可通过图形用户界面(GUI)提供应用程序代码。 代码示例可在 Atmel Studio 或 MPLAB X 中打开。要在 MPLAB X 中打开 Atmel Studio 项目,从 MPLAB X 的菜单中选 择 File > Import > Atmel Studio Project(文件>导入>Atmel Studio 项目),然后导航至.cproj文件。

GitHub 网页: GitHub.

#### 代码示例

可通过在 GitHub 示例浏览器中搜索器件名称(例如, AVR128DA48)来查找 AVR DA 系列器件的代码示例。

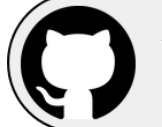

View Code Examples on GitHub Click to browse repositories

单击 Clone (克隆) 或 download (下载) 按钮从 GitHub 的示例页面下载代码,并保存为.zip 文件。

### 3.4 获取 Atmel Studio 7.0

网页: www.microchip.com/development-tools/atmel-studio-7

#### 文档/文件:

• Atmel Studio 7.0 (补丁 2397 或更高版本)

为 AVR<sup>®</sup> DA 系列开发和调试固件时,可将 Atmel Studio 7.0 作为 IDE 使用。

要了解器件支持,请参见 3.5. 获取对 Atmel Studio 的器件支持。

### 3.5 获取对 Atmel Studio 的器件支持

**Atmel Studio:** 可转至 *<u>Tools</u> → <u>Device Pack Manager</u> (工具 -> 器件包管理器),使用 <u>Device Pack Manager</u> 在 Atmel Studio 中添加对新器件的支持。* 

对于 AVR<sup>®</sup> DA 系列,可通过以下步骤更新到最新版本:

- 1. 单击 Check for Updates (检查更新)。
- 2. 对于 AVR<sup>®</sup> DA 系列,选择 AVR-Dx\_DFP 的最新版本。
- 3. 单击 Install (安装)。

对于离线安装程序,请转至 packs.download.atmel.com/。要安装软件包,请双击安装程序文件并按照说明进行操作。 必须关闭所有打开的 Atmel Studio 窗口才能使安装生效。

**IAR:** 可以通过安装最新的服务包在 IAR Embedded Workbench 中添加对新器的支持。服务包可以从 https://iar.com 上的 *My Pages*(我的页面)获得。

### 3.6 获取 MPLAB<sup>®</sup> X

网页: MPLAB<sup>®</sup> X IDE

### 文档/文件:

### MPLAB X

为 AVR<sup>®</sup> DA 系列开发和调试固件时,可将 MPLAB X 作为 IDE 使用。

要了解器件支持,请参见 3.7. 获取对 MPLAB X 的器件支持。

### 3.7 获取对 MPLAB<sup>®</sup> X 的器件支持

**MPLAB X:** 可转至 <u>Tools → Packs</u>(工具 -> 包),使用 MPLAB Pack Manager 在 MPLAB X 中添加对新器件的支持。

对于 AVR<sup>®</sup> DA 系列,可通过以下步骤更新到最新版本:

- 1. 单击 Check for Updates。
- 2. 对于 AVR<sup>®</sup> DA 系列,选择 AVR-Dx\_DFP 的最新版本。
- 3. 单击 Install。

对于离线安装程序,请转至 packs.download.microchip.com/。要安装软件包,请双击安装程序文件并按照说明进行操作。必须关闭所有打开的 MPLAB X 窗口才能使安装生效。

### 3.8 获取 MPLAB<sup>®</sup>代码配置器

网页: MPLAB<sup>®</sup>代码配置器

#### 文档/文件:

• MCC

可以在 MPLAB X IDE 内将 MPLAB 代码配置器作为图形编程界面使用,为 AVR<sup>®</sup> DA 系列生成外设和库的代码。

### 3.9 获取适用于 AVR<sup>®</sup>的 IAR Embedded Workbench<sup>®</sup>

网页: https://www.iar.com/iar-embedded-workbench/#!?architecture=AVR

**文档/文件:**适用于 AVR 的 IAR Embedded Workbench 安装程序。

# 4. Atmel Studio 用户入门

### 4.1 Atmel Studio 搭配 AVR128DA48 Curiosity Nano

AVR128DA48 Curiosity Nano 前提条件

- 安装 Atmel Studio 7.02397 或更高版本
- AVR128DA48 Curiosity Nano 板通过板上 USB 连接器连接到 Atmel Studio 7.0, 而 USB 连接器则连接到嵌入式 调试器。工具包将由 USB 供电,嵌入式调试器将通过 USB 进行调试和编程。

### 工作流程

- 1. 启动 Atmel Studio 7.0。
- 2. 当 AVR128DA48 Curiosity Nano 连接到 Atmel Studio 7.0 时,将出现图 4-1 所示的页面。
  - 图 4-1. AVR128DA48 Curiosity Nano Atmel Studio 中的页面

| MCU board                 | AV/D129DA 49 Curriester Name                                                                                                    |
|---------------------------|----------------------------------------------------------------------------------------------------|
| AVR128DA48 Curiosity Nano | AVR128DA48 Curiosity Nano                                                                                                    |
| Extension                 | AVR 1                                                                                                    |
|                           | The Microchip AVR128DA48 Curiosity Nano evalutation kit is a hardware platform to evaluate AVR-DA microcontrollers. The evaluation kit comes with a fully integrated programmer and debugger that provides seamless integration with Microchip MPLAB X and Atmel Studio. The kit provides access to the features of the AVR128DA48 enabling easy integration of the device in a custom design. The kit features variable voltage, a virtual serial port, and a DGI interface for easy development and debugging. |
|                           | <ul> <li>Atmel START example projects using this board</li> <li>New Atmel START project using this board</li> <li>New Atmel START project using the device on this board</li> <li>Launch Data Visualizer</li> </ul>                                                                                                    |
|                           |                                                                                                    |
|                           | External Links:                                                                                                    |
|                           | AVR128DA48 Curiosity Nano Schematics                                                                                                    |
|                           | Kit Home Page (see downloads for documentation)                                                                                                    |
|                           |                                                                                                    |
|                           |                                                                                                    |

| 图 4-2    | 2. 在 Atmel Studio 中创建新项目      | Ī                 |    |        |            |              |              |
|----------|-------------------------------|-------------------|----|--------|------------|--------------|--------------|
| ŏ        | GETTING_STARTED - AtmelStudi  | o (Administrator) |    |        |            |              |              |
| File     | Edit View VAssistX ASF        | Project Bui       | ld | Debug  | Tools      | Window       | Help         |
|          | New                           | +                 | わ  | Projec | t          |              | Ctrl+Shift+N |
|          | Open                          | •                 | *b | File   |            |              | Ctrl+N       |
|          | Add                           | •                 |    | Atmel  | Start Cor  | nfigurator   |              |
|          | Close                         |                   |    | Atmel  | Start Exa  | mple Project | :            |
| ×        | Close Solution                |                   | ₫  | Examp  | ole Projec | t            | Ctrl+Shift+E |
|          | Import                        | •                 |    |        |            |              |              |
|          | Save Selected Items           | Ctrl+S            |    |        |            |              |              |
|          | Save Output As                |                   |    |        |            |              |              |
| <b>1</b> | Save All                      | Ctrl+Shift+S      |    |        |            |              |              |
|          | Export Template               |                   |    |        |            |              |              |
| ₽        | Page Setup                    |                   |    |        |            |              |              |
| -        | Print                         | Ctrl+P            | _  |        |            |              |              |
|          | Recent Projects and Solutions | •                 |    |        |            |              |              |
| x        | Exit                          | Alt+F4            |    |        |            |              |              |

4. 如图 4-3 所示,选择 GCC C Executable Project (GCC C 可执行项目)模板,键入解决方案和项目的名称 (例如, GETTING\_STARTED 和 LED\_TOGGLE),然后单击 OK (确定)。

图 4-3. New project (新建项目) 向导

| New Project                      |                  |                                       |                                    |          | ? 💌                                      |
|----------------------------------|------------------|---------------------------------------|------------------------------------|----------|------------------------------------------|
| ▷ Recent                         |                  | Sort by:                              | Default 🕞 🏭 🧮                      |          | Search Installed Templates (Ctrl+E)      |
| ▲ Installed                      |                  |                                       | GCC C ASE Board Project            | C/C++    | Type: C/C++                              |
| C/C++                            |                  | 600                                   |                                    | -/ - / / | Creates an AVR 8-bit or AVR/ARM 32-bit C |
| Assembler<br>AtmelStudio Solutio | on.              | ecc                                   | GCC C Executable Project           | C/C++    | project                                  |
|                                  |                  | ـــــــــــــــــــــــــــــــــــــ | GCC C Static Library Project       | C/C++    |                                          |
|                                  |                  | GCC                                   | GCC C++ Executable Project         | C/C++    | #include <avr io.h.<="" td=""></avr>     |
|                                  |                  | 600                                   | GCC C++ Static Library Project     | C/C++    | ( Print ain(void)                        |
|                                  |                  | $\odot$                               | Create project from Arduino sketch | C/C++    | gcc                                      |
|                                  |                  |                                       |                                    |          |                                          |
| <u>N</u> ame:                    | LED_TOGGLE       |                                       |                                    |          |                                          |
| Location:                        | C:\MyAtmelStud   | lioProject                            | s                                  | •        | Browse                                   |
| Solution:                        | Create new solut | ion                                   |                                    | •        |                                          |
| Solution name:                   | GETTING_START    | ED                                    |                                    |          | ✓ Create directory for solution          |
|                                  |                  |                                       |                                    |          | OK Cancel                                |

5. 选择图 4-4 中的 AVR128DA48, 然后单击 OK。

| Device Family:                               | AVR-Dx ~                                               |                                                         |                                            | Search for device                                                                                                    | 0                                |
|----------------------------------------------|--------------------------------------------------------|---------------------------------------------------------|--------------------------------------------|----------------------------------------------------------------------------------------------------|----------------------------------|
| lame Ap                                      |                                                        |                                                         |                                            |                                                                                                    | ~                                |
| VR128DA32 12<br>VR128DA48 12<br>VR128DA64 12 | pp./Boot Memory (Kbytes)<br>28<br>28<br>28<br>28<br>28 | Data Memory (bytes)<br>16384<br>16384<br>16384<br>16384 | EEPROM (bytes)<br>512<br>512<br>512<br>512 | Device Info:<br>Device Name:<br>Speed:<br>Vcc:<br>Family:<br>Device page for AVR128DA48<br>Datasheet<br>Supported Tools<br>Atmel-ICE<br>EDBG<br>EDBG<br>EDBG MSD<br>JTAGICE3<br>mEDBG<br>MPLAB© PICkit 4<br>Power Debugger | AVR128D.<br>N/A<br>N/A<br>AVR-Dx |

将在 Atmel Studio 中生成一个新项目以及与该项目相关联的 main.c 文件。

6. 将 main.c 文件替换为以下代码段:

```
int main (void)
{
  /* 将 SWO 配置为输入 */
PORTC.DIRCLR = PIN7_bm;
  /* 将 LED0 引脚配置为输出 */
  PORTC.DIRSET = PIN6_bm;
  /* 使能 SWO 的内部上拉 */
  PORTC.PIN7CTRL |= PORT_PULLUPEN_bm;
  while (1)
 {
/* 检查 sw0 的状态 */
/* 0:已按下 */
    if (!(PORTC.IN & (PIN7_bm)))
    {
      /* LED0 点亮 */
      PORTC.OUTSET = PIN6 bm;
    }
    /* 1: 已释放 */
    else
    {
     /* LED0 熄灭 */
    PORTC.OUTCLR = PIN6 bm;
    }
  }
}
```

在代码编辑器中,代码将如图 4-5 所示。

### 图 4-5. 代码编辑器窗口

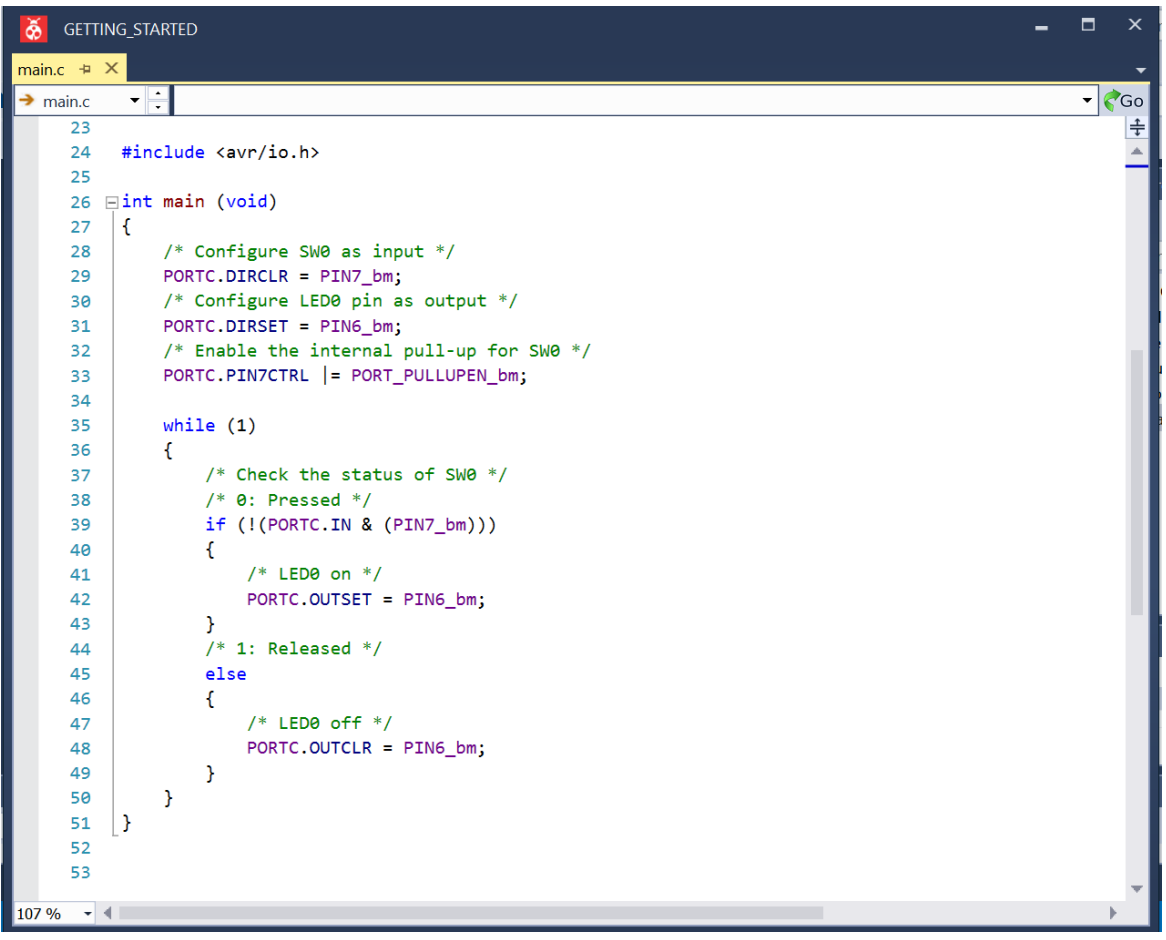

- 7. 单击 **Project** → **Properties**(项目 → 属性)或使用快捷键 **ALT+F7**,打开项目属性。
- 8. 在 **Tool**(工具)视图中(见图 4-6),将 *Selected debugger/programmer*(选定调试器/编程器)设置为 nEDBG,将 *Interface*(接口)设置为 UPDI。

#### 图 4-6. AVR128DA48 的调试器和接口

| GETTING_STARTE                     | ED                                                                               | - | ×     |
|------------------------------------|----------------------------------------------------------------------------------|---|-------|
| Build<br>Build Events<br>Toolchain | Configuration: N/A V Platform: N/A V                                             |   | <br>_ |
| Device<br>Tool<br>Packs            | nEDBG • MCHP3280011800000013 v     Interface:                                    |   |       |
| Advanced                           | UPDI Clock 750 kHz<br>Reset to default clock                                     |   |       |
|                                    | Programming settings          Erase entire chip ~         Image: Preserve EEPROM |   |       |
|                                    | Debug settings       Image: Cache all flash memory except                        |   |       |
|                                    |                                                                                  |   |       |

- 9. 单击 Build→Build Solution(编译→编译解决方案)或使用快捷键 F7,编译项目。
- 10. 单击 Debug → Start debugging and break (调试 → 开始调试并中断) 或使用快捷键 ALT+F5,为 AVR128DA48 编程项目代码并开始调试。应用程序被烧写到器件上,程序执行应在 main () 函数内产生中断。
- 11. 单击 **Debug → Continue**(调试 → 继续)或使用快捷键 **F5**运行代码。
- 12. 验证 AVR128DA48 Curiosity Nano 上的 SW0 按下时, LED0 是否点亮。

## 5. MPLAB<sup>®</sup> X用户入门

### 5.1 MPLAB<sup>®</sup> X 搭配 AVR128DA48 Curiosity Nano

### 前提条件

- MPLAB X 已安装
- 通过与嵌入式调试器相连的板上 USB 插口将 AVR128DA48 Curiosity Nano 板连接到 MPLAB X。工具包将由 USB 供电,嵌入式调试器将通过 USB 进行调试和编程。

### 工作流程

- 1. 启动 MPLAB X。
- 2. 当 AVR128DA48 Curiosity Nano 连接到 MPLAB X 时,将出现图 5-1 所示的页面。

### 图 5-1. AVR128DA48 Curiosity Nano MPLAB<sup>®</sup> X 中的页面

| MCU Boards                | AVR128DA48 Curiosity Nano                                                                                                    |
|---------------------------|----------------------------------------------------------------------------------------------------|
| AVR128DA48 Curiosity Nano | AVR I                                                                                                    |
|                           | The Microchip AVR128DA48 Curiosity Nano evalutation kit is a hardware platform to evaluate AVR-DA microcontrollers. The evaluation kit comes with a fully integrated programmer and debugger that provides seamless integration with Microchip MPLAB X and Atmel Studio. The kit provides access to the features of the AVR128DA48 enabling easy integration of the device in a custom design. The kit features variable voltage, a virtual serial port, and a DGI interface for easy development and debugging. |
|                           | ▼ External Links                                                                                                    |
|                           | AVR128DA48 Curiosity Nano Schematics                                                                                                    |
|                           | Kit Home Page (see downloads for documentation)                                                                                                    |
|                           | Kit Information                                                                                                    |
|                           |                                                                                                    |
|                           |                                                                                                    |

3. 单击 File → New Project...(文件 → 新建项目...)或使用快捷键 Ctrl+Shift+N,开始创建新项目,如图 5-2 所示。

| 图 5-           | 2. 在 MPLAB <sup>®</sup> X 中创函                                                                | <b>赴新</b> 项目           |                                         |
|----------------|----------------------------------------------------------------------------------------------|------------------------|-----------------------------------------|
| File           | Edit View Navigate                                                                           | Source Refactor        | Production Debug Team Tools Window Help |
| <mark>የ</mark> | New Project<br>New File                                                                      | Ctrl+Shift+N<br>Ctrl+N |                                         |
| 2              | Open Project<br>Open Recent Project                                                          | Ctrl+Shift+O           |                                         |
|                | Import                                                                                       |                        | >                                       |
|                | Close Project<br>Close Other Projects<br>Close All Projects<br>Open File<br>Open Recent File |                        | >                                       |
|                | Project Groups<br>Project Properties                                                         |                        |                                         |
|                | Save<br>Save As                                                                              | Ctrl+S                 |                                         |
|                | Save All                                                                                     | Ctrl+Shift+S           |                                         |
|                | Page Setup                                                                                   |                        |                                         |
|                | Print<br>Print to HTML                                                                       | Ctrl+Alt+Shift+P       |                                         |
|                | Exit                                                                                         |                        |                                         |

4. 选择图 5-6 中的 Categories → Microchip Embedded (类别 → Microchip 嵌入式) 和 Projects → Standalone Project (项目 → 独立项目) 模板, 然后单击 Next (下一步)。

### 图 5-3. 新建项目窗口

| 🔀 New Project |                                                                | ×                                                                                                    |
|---------------|----------------------------------------------------------------|----------------------------------------------------------------------------------------------------|
| Steps         | Choose Project                                                 |                                                                                                    |
| 2             | Q Filter:                                                      |                                                                                                    |
|               | Categories:<br>Microchip Embedded<br>Other Embedded<br>Samples | Projects:<br>Standalone Project<br>Existing MPLAB IDE v8 Project<br>Prebuilt (Hex, Loadable Image) Project<br>User Makefile Project<br>Library Project<br>Import START MPLAB Project<br>Import Atmel Studio Project |
|               | Description:                                                   |                                                                                                    |
|               | Creates a new standalone application build your project.       | n project. It uses an IDE-generated makefile to                                                                                                    |
|               |                                                                |                                                                                                    |
|               | < Back                                                         | Next > Finish Cancel Help                                                                                                    |

5. 选择图 5-4 中的 AVR128DA48, 然后单击 Next。

### 图 5-4. 器件选择窗口

| 🔀 New Project                                                                                                    |                                                                                                    | ×  |
|----------------------------------------------------------------------------------------------------|----------------------------------------------------------------------------------------------------|----|
| Steps           Steps           1. Choose Project           2. Select Device           3. Select Header           4. Select Tool (Optional)           5. Select Plugin Board           6. Select Compiler           7. Select Project Name and Folder | Select Device         Family:       All Families         Device:       AVR128DA          Filtering All Elements:         AVR128DA28         AVR128DA32         AVR128DA48         AVR128DA64 |    |
| XIDE                                                                                                    | < Back Next > Finish Cancel He                                                                                                    | ŀp |

然后选择评估板和所需的编译器(如果存在)。

6. 输入项目名称(如 LED\_TOGGLE)和项目位置(如 C:\microchip),然后单击 Finish(完成)。

### 图 5-5. 项目名称和位置选择窗口

| 🗵 New Project                                      |                     |                                  | ×                  |
|----------------------------------------------------|---------------------|----------------------------------|--------------------|
| Steps                                              | Select Project Name | and Folder                       |                    |
| Choose Project     Select Device     Select Header | Project Name:       | LED_TOGGLE                       |                    |
| 4. Select Tool (Optional)                          | Project Location:   | C:\microchip Browse              |                    |
| 6. Select Compiler                                 | Project Folder:     | C:\microchip\LED_TOGGLE.X        |                    |
| 7. Select Project Name<br>and Folder               |                     |                                  |                    |
|                                                    | Overwrite existing  | ) project.                       |                    |
|                                                    | Also delete sourc   | es.                              |                    |
|                                                    | 🗹 Set as main proje | ct                               |                    |
|                                                    | Use project locati  | on as the project folder         |                    |
|                                                    | Encoding: ISO-8     | 859-1 🗸                          |                    |
|                                                    |                     | < Back Next > Finish Cancel He   | əlp                |
| 单击 File → New File(文作                              | 牛→新建文件)或(           | 使用快捷键 Ctrl+N 创建一个新的 main.c 文件,如图 | <mark>5-6</mark> 所 |

 ●击 File → New File...(文件 → 新建文件...)或使用快捷键 Ctrl+N 创建一个新的 main.c 文件,如图 5-6 所示。

| 5- | 6. 在 MPLAB <sup>®</sup> X 中创建 | 一个新义件         |                |       |        |       |       |      |      |   |
|----|-------------------------------|---------------|----------------|-------|--------|-------|-------|------|------|---|
| le | Edit View Navigate            | Source Refact | or Production  | Debug | g Team | Tools | Wind  | ow H | lelp |   |
| 2  | New Project                   | Ct            | rl+Shift+N     | - 72  | - >    | - 🖳 - | · 💁 - | 9    |      | - |
| 2  | New File                      | Ct            | rl+N           |       |        |       |       |      |      |   |
| 9  | Open Project                  | Ct            | rl+Shift+O     | -     |        |       |       |      |      |   |
|    | Open Recent Project           |               |                | >     |        |       |       |      |      |   |
|    | Import                        |               |                | >     |        |       |       |      |      |   |
|    | Close Project (LED_TO         | (GGLE)        |                |       |        |       |       |      |      |   |
|    | Close Other Projects          |               |                |       |        |       |       |      |      |   |
|    | Close All Projects            |               |                |       |        |       |       |      |      |   |
|    | Open File                     |               |                |       |        |       |       |      |      |   |
|    | Open Recent File              |               |                | >     |        |       |       |      |      |   |
|    | Project Groups                |               |                |       |        |       |       |      |      |   |
|    | Project Properties (LEI       | D_TOGGLE)     |                |       |        |       |       |      |      |   |
|    | Save                          | Ct            | rl+S           |       |        |       |       |      |      |   |
|    | Save As                       |               |                |       |        |       |       |      |      |   |
|    | Save All                      | Ct            | rl+Shift+S     |       |        |       |       |      |      |   |
|    | Page Setup                    |               |                |       |        |       |       |      |      |   |
|    | Print                         | Ct            | rl+Alt+Shift+P |       |        |       |       |      |      |   |
|    | Print to HTML                 |               |                |       |        |       |       |      |      |   |
|    | Exit                          |               |                |       |        |       |       |      |      |   |

8. 选择图 5-7 中的 Categories → C (类别 → C) 和 File Types → C Main File (文件类型 → C 主文件) 模板, 然后单击 Next。

### 图 5-7. 新建文件窗口

| 🗵 New File          |                                                                                                    | ×      |
|---------------------|----------------------------------------------------------------------------------------------------|--------|
| Steps               | Choose File Type                                                                                                    |        |
| 1. Choose File Type | Project: ED_TOGGLE                                                                                                    | $\sim$ |
|                     | Q Filter:                                                                                                    |        |
|                     | Categories: File Types:                                                                                                    |        |
|                     | G Source File     G Source File                                                                                                    |        |
|                     | C Header File                                                                                                    |        |
|                     | Assembler                                                                                                    |        |
|                     | Shell Scripts                                                                                                    |        |
|                     |                                                                                                    |        |
|                     | Contraction Contraction Contra |        |
|                     |                                                                                                    |        |
|                     | Description:                                                                                                    |        |
|                     | A C file with a main() function that includes the stdio and stdlib header files.                                                                                                    |        |
|                     |                                                                                                    |        |
|                     |                                                                                                    |        |
|                     |                                                                                                    |        |
|                     |                                                                                                    | _      |
|                     | < Back Next > Finish Cancel Hel                                                                                                    | þ      |

9. 输入文件名(如 *main*),然后单击 Finish。

### 图 5-8. 文件名窗口

| 🛞 New C Main File                        |                                                | ×                |
|------------------------------------------|------------------------------------------------|------------------|
| Steps                                    | Name and Location                              |                  |
| 1. Choose File Type 2. Name and Location | File Name: main                                |                  |
|                                          | Extension: c                                   |                  |
|                                          | Set this Extension as Default                  |                  |
|                                          | Project: LED_TOGGLE                            |                  |
|                                          | Folder:                                        | Browse           |
|                                          | Created File: C:\microchip\LED_TOGGLE.X\main.c |                  |
|                                          |                                                |                  |
|                                          |                                                |                  |
|                                          |                                                |                  |
|                                          |                                                |                  |
|                                          | < Back Next > Finish Cane                      | c <b>el</b> Help |

10. 将 main.c 文件替换为以下代码段:

```
int main (void)
{
  /* 将 SWO 配置为输入 */
 PORTC.DIRCLR = PIN7 bm;
 /* 将 LEDO 引脚配置为输出 */
PORTC.DIRSET = PIN6_bm;
  /* 使能 SWO 的内部上拉 */
  PORTC.PIN7CTRL |= PORT PULLUPEN bm;
 while (1)
  {
    /* 检查 SWO 的状态 */
   /* 0: 已按下 */
if (!(PORTC.IN & (PIN7_bm)))
    {
      /* LED0 点亮 */
     PORTC.OUTSET = PIN6 bm;
    /* 1: 已释放 */
    else
    {
      /* LEDO 熄灭 */
     PORTC.OUTCLR = PIN6_bm;
    }
  }
}
```

在 main.c 中添加#inlude<avr/io.h>。在代码编辑器中,代码将如图 5-9 所示。

#### 图 5-9. 代码编辑器窗口

| 8          | ma         | n.c - Editor                                         |  |  | ×   |  |  |
|------------|------------|------------------------------------------------------|--|--|-----|--|--|
| <b>e</b> n | 🕙 main.c × |                                                      |  |  |     |  |  |
| Sou        | irce       | History 💼 🕼 😼 - 🗐 - 💐 💐 🖓 😓 🏹 🔗 😓 😒 🖄 👄 🔲 🏨 🚅 🔛      |  |  | BB  |  |  |
| 1          |            | <pre>#include <avr io.h=""></avr></pre>              |  |  | ^ = |  |  |
| 2          |            |                                                      |  |  |     |  |  |
| 3          |            | int main (void)                                      |  |  |     |  |  |
| 4          | P          | (                                                    |  |  |     |  |  |
| 5          |            | /* Configure SWO as input */                         |  |  |     |  |  |
| 6          |            | PORTC.DIRCLR = PIN7_bm;                              |  |  |     |  |  |
| 7          |            | /* Configure LEDO pin as output */                   |  |  |     |  |  |
| 8          |            | PORTC.DIRSET = PIN6_bm;                              |  |  |     |  |  |
| 9          |            | <pre>/* Enable the internal pull-up for SW0 */</pre> |  |  |     |  |  |
| 10         |            | PORTC.PIN7CTRL  = PORT_PULLUPEN_bm;                  |  |  |     |  |  |
| 11         |            |                                                      |  |  |     |  |  |
| 12         |            | while (1)                                            |  |  |     |  |  |
| 13         |            | 1 /t Charle the statue of CMO t/                     |  |  |     |  |  |
| 14         |            | /* Check the status of SWU */                        |  |  |     |  |  |
| 15         |            | if (I(POPTC IN ( (PINZ bm)))                         |  |  |     |  |  |
| 17         |            |                                                      |  |  |     |  |  |
| 18         |            | /* LED0 on */                                        |  |  |     |  |  |
| 19         |            | PORTC.OUTSET = PIN6 bm:                              |  |  |     |  |  |
| 20         |            | }                                                    |  |  |     |  |  |
| 21         |            | /* 1: Released */                                    |  |  | -+  |  |  |
| 22         |            | else                                                 |  |  |     |  |  |
| 23         |            | (                                                    |  |  |     |  |  |
| 24         |            | /* LED0 off */                                       |  |  |     |  |  |
| 25         |            | PORTC.OUTCLR = PIN6 bm;                              |  |  |     |  |  |
| 26         |            | }                                                    |  |  |     |  |  |
| 27         |            | }                                                    |  |  |     |  |  |
| 28         | L          | 1                                                    |  |  |     |  |  |
| 29         |            |                                                      |  |  | ~   |  |  |
|            |            | <                                                    |  |  | >   |  |  |
|            | 2          | 9:1 INS                                              |  |  |     |  |  |

- 通过单击 Production → Clean and Build Main Project (生产 → 清除并编译主项目) 或使用快捷键 Shift + F11 编译代码。
- **12.** 通过单击 **Debug → Debugging Main Project**(调试 → 调试主项目)使用项目代码编程 **AVR128DA48** 并开始 调试。
- 13. 验证 AVR128DA48 Curiosity Nano 上的 SW0 按下时, LED0 是否点亮。

### 6. 其他信息

有关 AVR 产品和 IDE 的更多信息,请参见以下链接:

软件:

- Atmel Studio
- Atmel Studio 帮助: Help → View Help(帮助 → 查看帮助),也可使用快捷键 CTRL+F1。
- Microchip Gallery
- MPLAB X

### 固件:

- Atmel START 文档
- Atmel START 示例
- GitHub 示例

### 硬件:

- AVR042: AVR 硬件设计考虑因素
- AVR IBIS 文件
- AVR BDSL 文件

### 推荐的编程/调试工具:

- Atmel-ICE:
  - 用户指南
  - 购买
- 功率调试器:
  - 用户指南
  - 购买

### 其他:

- AVR Freaks®: www.avrfreaks.net/
- 应用笔记:请点击 www.microchip.com/paramChartSearch/chart.aspx?branchID=30047,找到首选器件并转到产品页面。所有相关的应用笔记都可以在 Documents (文档)选项卡下找到。
- AVR 产品选型: www.microchip.com/paramChartSearch/chart.aspx?branchID=30047
- 有关各种产品的更多技术文档: https://www.microchip.com/webdoc
- Microchip 技术支持: www.microchip.com/support/hottopics.aspx

# 7. 版本历史

| 文档版本 | 日期       | 备注                                                                                       |
|------|----------|------------------------------------------------------------------------------------------|
| В    | 2020年5月  | 根据最新商标,将 AVR <sup>®</sup> MCU DA (AVR-DA)更新为 AVR <sup>®</sup> DA MCU, AVR-DA 更新为 AVR DA。 |
| А    | 2020年03月 | 文档初始版本                                                                                   |

### **Microchip** 网站

**Microchip** 网站(www.microchip.com/)为客户提供在线支持。客户可通过该网站方便地获取文件和信息。我们的网站 提供以下内容:

- 产品支持——数据手册和勘误表、应用笔记和示例程序、设计资源、用户指南以及硬件支持文档、最新的软件版本以及归档软件
- 一般技术支持——常见问题解答(FAQ)、技术支持请求、在线讨论组以及 Microchip 设计伙伴计划成员名单
- Microchip 业务——产品选型和订购指南、最新 Microchip 新闻稿、研讨会和活动安排表、Microchip 销售办事 处、代理商以及工厂代表列表

## 产品变更通知服务

Microchip 的产品变更通知服务有助于客户了解 Microchip 产品的最新信息。注册客户可在他们感兴趣的某个产品系列 或开发工具发生变更、更新、发布新版本或勘误表时,收到电子邮件通知。

欲注册,请访问 www.microchip.com/pcn,然后按照注册说明进行操作。

# 客户支持

Microchip 产品的用户可通过以下渠道获得帮助:

- 代理商或代表
- 当地销售办事处
- 应用工程师(ESE)
- 技术支持

客户应联系其代理商、代表或 ESE 寻求支持。当地销售办事处也可为客户提供帮助。本文档后附有销售办事处的联系 方式。

也可通过 www.microchip.com/support 获得网上技术支持。

## Microchip 器件代码保护功能

请注意以下有关 Microchip 产品代码保护功能的要点:

- Microchip 的产品均达到 Microchip 数据手册中所述的技术规范。
- Microchip 确信:在正常使用且符合工作规范的情况下,Microchip 系列产品非常安全。
- Microchip 注重并积极保护其知识产权。严禁任何试图破坏 Microchip 产品代码保护功能的行为,这种行为可能会 违反《数字千年版权法案》(Digital Millennium Copyright Act)。
- Microchip 或任何其他半导体厂商均无法保证其代码的安全性。代码保护并不意味着我们保证产品是"牢不可破" 的。代码保护功能处于持续发展中。Microchip 承诺将不断改进产品的代码保护功能。

## 法律声明

提供本文档的中文版本仅为了便于理解。请勿忽视文档中包含的英文部分,因为其中提供了有关 Microchip 产品性能和 使用情况的有用信息。Microchip Technology Inc.及其分公司和相关公司、各级主管与员工及事务代理机构对译文中可 能存在的任何差错不承担任何责任。建议参考 Microchip Technology Inc.的英文原版文档。

本出版物及其提供的信息仅适用于 Microchip 产品,包括设计、测试以及将 Microchip 产品集成到您的应用中。以其他 任何方式使用这些信息都将被视为违反条款。本出版物中的器件应用信息仅为您提供便利,将来可能会发生更新。如 需额外的支持,请联系当地的 Microchip 销售办事处,或访问 https://www.microchip.com/en-us/support/design-help/ client-supportservices。 Microchip"按原样"提供这些信息。Microchip 对这些信息不作任何明示或暗示、书面或口头、法定或其他形式的声明 或担保,包括但不限于针对非侵权性、适销性和特定用途的适用性的暗示担保,或针对其使用情况、质量或性能的担保。

在任何情况下,对于因这些信息或使用这些信息而产生的任何间接的、特殊的、惩罚性的、偶然的或间接的损失、损害或任何类型的开销,Microchip 概不承担任何责任,即使 Microchip 已被告知可能发生损害或损害可以预见。在法律允许的最大范围内,对于因这些信息或使用这些信息而产生的所有索赔,Microchip 在任何情况下所承担的全部责任均不超出您为获得这些信息向 Microchip 直接支付的金额(如有)。如果将 Microchip 器件用于生命维持和/或生命安全应用,一切风险由买方自负。买方同意在由此引发任何一切损害、索赔、诉讼或费用时,会维护和保障 Microchip 免于承担法律责任。除非另外声明,在 Microchip 知识产权保护下,不得暗中或以其他方式转让任何许可证。

### 商标

Microchip 的名称和徽标组合、Microchip 徽标、Adaptec、AnyRate、AVR、AVR 徽标、AVR Freaks、BesTime、 BitCloud、CryptoMemory、CryptoRF、dsPIC、flexPWR、HELDO、IGLOO、JukeBlox、KeeLoq、Kleer、 LANCheck、LinkMD、maXStylus、maXTouch、MediaLB、megaAVR、Microsemi、Microsemi 徽标、MOST、 MOST 徽标、MPLAB、OptoLyzer、PIC、picoPower、PICSTART、PIC32 徽标、PolarFire、Prochip Designer、 QTouch、SAM-BA、SenGenuity、SpyNIC、SST、SST 徽标、SuperFlash、Symmetricom、SyncServer、 Tachyon、TimeSource、tinyAVR、UNI/O、Vectron 及 XMEGA 均为 Microchip Technology Incorporated 在美国和其 他国家或地区的注册商标。

AgileSwitch、APT、ClockWorks、The Embedded Control Solutions Company、EtherSynch、Flashtec、Hyper Speed Control、HyperLight Load、IntelliMOS、Libero、motorBench、mTouch、Powermite 3、Precision Edge、 ProASIC、ProASIC Plus、ProASIC Plus 徽标、Quiet-Wire、SmartFusion、SyncWorld、Temux、TimeCesium、 TimeHub、TimePictra、TimeProvider、TrueTime、WinPath 和 ZL 均为 Microchip Technology Incorporated 在美国的 注册商标。

Adjacent Key Suppression、AKS、Analog-for-the-Digital Age、Any Capacitor、AnyIn、AnyOut、Augmented Switching、BlueSky、BodyCom、CodeGuard、CryptoAuthentication、CryptoAutomotive、CryptoCompanion、 CryptoController、dsPICDEM、dsPICDEM.net、Dynamic Average Matching、DAM、ECAN、Espresso T1S、 EtherGREEN、GridTime、IdealBridge、In-Circuit Serial Programming、ICSP、INICnet、Intelligent Paralleling、 Inter-Chip Connectivity、JitterBlocker、Knob-on-Display、maxCrypto、maxView、memBrain、Mindi、MiWi、 MPASM、MPF、MPLAB Certified 徽标、MPLIB、MPLINK、MultiTRAK、NetDetach、NVM Express、NVMe、 Omniscient Code Generation、PICDEM、PICDEM.net、PICkit、PICtail、PowerSmart、PureSilicon、QMatrix、 REAL ICE、Ripple Blocker、RTAX、RTG4、SAM-ICE、Serial Quad I/O、simpleMAP、SimpliPHY、SmartBuffer、 SmartHLS、SMART-I.S.、storClad、SQI、SuperSwitcher、SuperSwitcher II、Switchtec、SynchroPHY、Total Endurance、TSHARC、USBCheck、VariSense、VectorBlox、VeriPHY、ViewSpan、WiperLock、XpressConnect 和 ZENA 均为 Microchip Technology Incorporated 在美国和其他国家或地区的商标。

SQTP 为 Microchip Technology Incorporated 在美国的服务标记。

Adaptec 徽标、Frequency on Demand、Silicon Storage Technology、Symmcom 和 Trusted Time 均为 Microchip Technology Inc.在除美国外的国家或地区的注册商标。

GestIC 为 Microchip Technology Inc.的子公司 Microchip Technology Germany II GmbH & Co. KG 在除美国外的国家 或地区的注册商标。

在此提及的所有其他商标均为各持有公司所有。

<sup>©</sup> 2022, Microchip Technology Incorporated 及其子公司版权所有。

ISBN: 978-1-5224-9849-0

### 质量管理体系

有关 Microchip 的质量管理体系的信息,请访问 www.microchip.com/quality。

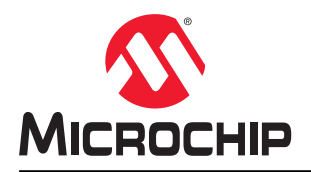

# 全球销售及服务网点

| 美洲                                          | 亚太地区                 | 亚太地区                | 欧洲                   |
|---------------------------------------------|----------------------|---------------------|----------------------|
| 公司总部                                        | 澳大利亚 - 悉尼            | 印度 - 班加罗尔           | 奥地利 - 韦尔斯            |
| 2355 West Chandler Blvd.                    | 电话: 61-2-9868-6733   | 电话: 91-80-3090-4444 | 电话: 43-7242-2244-39  |
| Chandler, AZ 85224-6199                     | 中国 - 北京              | 印度 - 新德里            | 传真: 43-7242-2244-393 |
| 电话: 480-792-7200                            | 电话: 86-10-8569-7000  | 电话: 91-11-4160-8631 | 丹麦 - 哥本哈根            |
| 传真: 480-792-7277                            | 中国 - 成都              | 印度 - 浦那             | 电话: 45-4485-5910     |
| 技术支持:                                       | 电话: 86-28-8665-5511  | 电话: 91-20-4121-0141 | 传真: 45-4485-2829     |
| www.microchip.com/support                   | 中国 - 重庆              | 日本 - 大阪             | 芬兰 - 埃斯波             |
| 网址:                                         | 电话: 86-23-8980-9588  | 电话: 81-6-6152-7160  | 电话: 358-9-4520-820   |
| www.microchip.com                           | 中国 - 东莞              | 日本 - 东京             | 法国 - 巴黎              |
| 亚特兰大                                        | 电话: 86-769-8702-9880 | 电话: 81-3-6880-3770  | 电话: 33-1-69-53-63-20 |
| 德卢斯, 佐治亚州                                   | 中国 - 广州              | 韩国 - 大邱             | 传真: 33-1-69-30-90-79 |
| 电话: 678-957-9614                            | 电话: 86-20-8755-8029  | 电话: 82-53-744-4301  | 德国 - 加兴              |
| 传真: 678-957-1455                            | 中国 - 杭州              | 韩国 - 首尔             | 电话: 49-8931-9700     |
| 奧斯汀,德克萨斯州                                   | 电话: 86-571-8792-8115 | 电话: 82-2-554-7200   | 德国 - 哈恩              |
| 电话: 512-257-3370                            | 中国 - 香港特别行政区         | 马来西亚 - 吉隆坡          | 电话: 49-2129-3766400  |
| 波士顿                                         | 电话: 852-2943-5100    | 电话: 60-3-7651-7906  | 德国 - 海尔布隆            |
| 韦斯特伯鲁,马萨诸塞州                                 | 中国 - 南京              | 马来西亚 - 槟榔屿          | 电话: 49-7131-72400    |
| 电话: 774-760-0087                            | 电话: 86-25-8473-2460  | 电话: 60-4-227-8870   | 德国 - 卡尔斯鲁厄           |
| 传真: 774-760-0088                            | 中国 - 青岛              | 菲律宾 - 马尼拉           | 电话: 49-721-625370    |
| 芝加哥                                         | 电话: 86-532-8502-7355 | 电话: 63-2-634-9065   | 德国 - 慕尼黑             |
| 艾塔斯卡,伊利诺伊州                                  | 中国 - 上海              | 新加坡                 | 电话: 49-89-627-144-0  |
| 电话: 630-285-0071                            | 电话: 86-21-3326-8000  | 电话: 65-6334-8870    | 传真: 49-89-627-144-44 |
| 传真: 630-285-0075                            | 中国 - 沈阳              | 台湾地区 - 新竹           | 德国 - 罗森海姆            |
| 达拉斯                                         | 电话: 86-24-2334-2829  | 电话: 886-3-577-8366  | 电话: 49-8031-354-560  |
| 阿迪森,德克萨斯州                                   | 中国 - 深圳              | 台湾地区 - 高雄           | 以色列 - 若那那市           |
| 电话: 972-818-7423                            | 电话: 86-755-8864-2200 | 电话: 886-7-213-7830  | 电话: 972-9-744-7705   |
| 传真: 972-818-2924                            | 中国 - 苏州              | 台湾地区 - 台北           | 意大利 - 米兰             |
|                                             | 电话: 86-186-6233-1526 | 电话: 886-2-2508-8600 | 电话: 39-0331-742611   |
| 话维,密歇根州                                     | 中国 - 武汉              | 泰国 - 曼谷             | 传真: 39-0331-466781   |
| 电话: 248-848-4000                            | 电话: 86-27-5980-5300  | 电话: 66-2-694-1351   | 意大利 - 帕多瓦            |
|                                             | 中国 - 西安              | 越南 - 胡志明市           | 电话: 39-049-7625286   |
| 电话: 281-894-5983                            | 电话: 86-29-8833-7252  | 电话: 84-28-5448-2100 | 荷兰 - 德卢内市            |
| <b>印第安纳波利斯</b>                              | 中国 - 厦门              |                     | 电话: 31-416-690399    |
| 佑巾小斯维小,印弗女纳州<br>+ X 017 770 0000            | 电话: 86-592-2388138   |                     | 传真: 31-416-690340    |
| 电话: 317-773-8323                            | 中国 - 珠海              |                     | 挪威 - 特隆赫姆            |
| 传具: 317-773-5453                            | 电话: 86-756-3210040   |                     | 电话: 47-72884388      |
| 电话: 317-536-2380                            |                      |                     | 波兰 - 华沙              |
| <b>治伦</b> 机<br>来植始带 加利语尼亚胡                  |                      |                     | 电话: 48-22-3325737    |
| 本俱维何,加利佃尼亚州                                 |                      |                     | 罗马尼亚 - 布加勒斯特         |
| 电话: 949-462-9523                            |                      |                     | 电话: 40-21-407-87-50  |
| 传具: 949-462-9608                            |                      |                     | 西班牙 - 马德里            |
| 电话: 951-273-7800                            |                      |                     | 电话: 34-91-708-08-90  |
| <b>夕利,北下夕米羽州</b><br>中迁 040 044 7540         |                      |                     | 传真: 34-91-708-08-91  |
| 电话: 919-844-7510                            |                      |                     | 瑞典 - 哥德堡             |
| 1111171,1111171<br>□□□□□□□□□□□□□□□□□□□□□□□□ |                      |                     | 电话: 46-31-704-60-40  |
| 电话: 031-435-6000                            |                      |                     | 瑞典 - 斯德哥尔摩           |
| <b>空門差,加利備尼亚州</b><br>由任 409-725-0440        |                      |                     | 电话: 46-8-5090-4654   |
| 电话: 408-735-9110                            |                      |                     | 英国 - 沃金厄姆            |
| 电话: 408-436-4270                            |                      |                     | 电话: 44-118-921-5800  |
|                                             |                      |                     | 传真: 44-118-921-5820  |
| 电话: 905-695-1980                            |                      |                     |                      |
| 传具: 905-695-2078                            |                      |                     |                      |